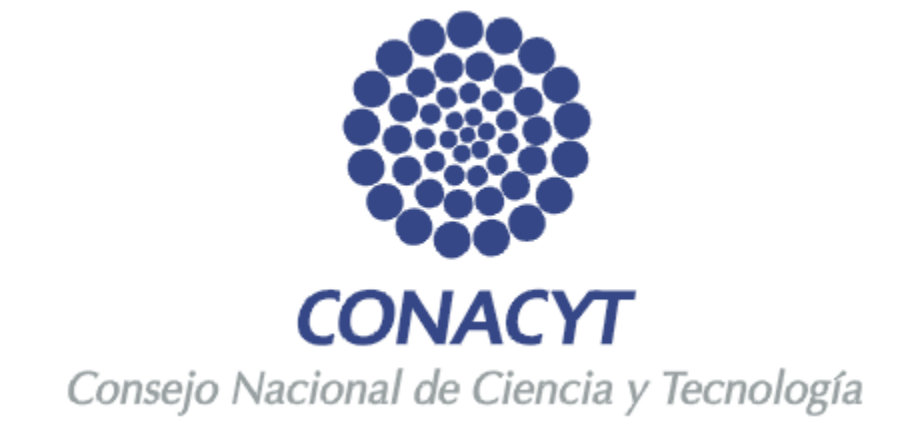

## Manual de ingreso y captura del Currículum Vitae Único

## CONTENIDO

- 1. OBJETIVO
- 2. ALCANCE DE ESTE DOCUMENTO
- 3. FUNCION DE LOS BOTONES

3.1 Localizar Estructura Organizacional.3.2 Localizar el Área de Conocimiento.

4. REGISTRO CVU

4.1 Registro de Nuevo Usuario

4.2 Usuario Registrado

5. GUIA DE LLENADO DEL CVU

## 1. OBJETIVO

El objetivo de este manual es orientar a los usuarios del Consejo sobre el llenado del registro del Currículum Vitae Único mostrando las modificaciones que han sido realizadas de acuerdo a los requerimientos para la administración de la información, con el fin de reforzar el aprendizaje, comprensión del proceso y del sistema.

## 2. ALCANCE DE ESTE DOCUMENTO

El presente manual muestra las modificaciones correspondientes al Registro CVU, así como las secciones existentes en el registro.

#### Incluye:

- o Datos Personales
- o Formación Académica
- Experiencia Profesional
- o Investigación y Desarrollo
- o Propiedad Intelectual
- Producción Científica
- o Divulgación y Difusión
- o Premios y Distinciones
- o Apoyo
- o Impresión de CVU

## **3. FUNCION DE LOS BOTONES**

| Guardar     | Guarda los cambios realizados al registro.                                                                                                    |
|-------------|----------------------------------------------------------------------------------------------------|
| Aceptar     | Acepta la opción seleccionada.                                                                                                    |
| Cancelar    | Cancela la operación realizada.                                                                                                    |
| Volver      | Remite a la página anterior.                                                                                                    |
| Inicio      | Remite a la página principal de ingreso a la captura del CVU.                                                                                                    |
| Desconexión | Se desconecta de la aplicación.                                                                                                    |
| +<br>Añadir | Inserta una nueva fila o registro.                                                                                                    |
| —           | Elimina la fila o registro de datos actual.                                                                                                    |
|             | Muestra la fila o registro de datos siguiente.                                                                                                    |
| ٢           | Muestra la fila o registro de datos anterior.                                                                                                    |
| ~           | Despliega listas de opciones para seleccionar.                                                                                                    |
| 31          | Despliega un calendario para seleccionar fechas, seleccione en este orden: Año/Mes/Día                                                                                                    |
| Ver Todo    | Muestra todas las filas de datos de la sección en una página.<br>Cuando se activa esta opción, el vínculo se transforma en <u>Ver 1</u><br>o si es el caso en <u>Ver 100</u> , para que pueda volver al parámetro<br>original. |
| Buscar      | Permite localizar una fila de datos concreta.                                                                                                    |
| Primero     | Remite a la primera fila de datos.                                                                                                    |

| Último                   | Remite a la última fila de datos.                                                            |
|--------------------------|----------------------------------------------------------------------------------------------|
| Consulta                 | Realiza la búsqueda de la información solicitada.                                            |
| <u>Consulta Básica</u>   | Sistema de Búsqueda básica.                                                                  |
| <u>Consulta Avanzada</u> | Sistema de Búsqueda avanzada.                                                                |
|                          | Muestra la información contenida en la sección en una Hoja de<br>cálculo de Microsoft Excel. |

Para los apartados en donde exista el botón con opciones a elegir.

debe dar clic en él para desplegar una pantalla

# 3.1 Durante el trascurso del llenado del registro se presentará el siguiente botón, el cual se utiliza de la siguiente manera:

BUSCAR ESTRUCTURA ORGANIZACIONAL

Se utiliza para seleccionar la Organización, al darle clic el sistema le mostrará el Sistema de Búsqueda de Entidades para localizar su Institución / Empresa.

Ingrese el nombre de su institución y de clic en el botón **Buscar** para que el sistema le muestre las opciones relacionadas a los datos ingresados. Para seleccionar la institución es necesario dar clic en la opción **Seleccionar**.

Busca Institucion

#### Búsqueda de entidades

| Nombre de la Institución                 |
|------------------------------------------|
| CONSEJO NACIONAL DE CIENCIA Y TECNOLOGIA |
| Buscar                                   |

| REGISTROS ENCONTRADOS                           |                                             |                  | Person           |
|-------------------------------------------------|---------------------------------------------|------------------|------------------|
| Seleccionar Estructura Clave de la Institución  | Nombre de la Institución                    | Nivel Jerárquico | Nivel de la Estr |
| 1 <u>Seleccionar</u> Estructura 001175000000000 | CONSEJO NACIONAL DE CIENCIA Y<br>TECNOLOGIA | Institución      | 1                |
|                                                 |                                             |                  |                  |

Volver

3.2 Durante el trascurso del llenado del registro se presentará el siguiente botón, el cual se utiliza de la siguiente manera:

BUSCAR AREA DEL CONOCIMIENTO

Se utiliza para seleccionar su área de conocimiento, al dar clic en él se mostrará el Sistema de Búsqueda de Disciplina. Ingrese los datos correspondientes a su área de conocimiento (Campo) y de clic en el botón amarillo de Buscar; el sistema le mostrará las opciones relacionadas al área de conocimiento ingresada así como las disciplinas y subdisciplinas relacionadas. Para seleccionar la opción de clic en **Seleccionar**. Debe seleccionar la opción que más se asemeje a su área de conocimiento, ya que es un catálogo fijo y no se puede modificar.

🖉 Busca Área del Conocimiento 🗋

## Búsqueda de disciplina

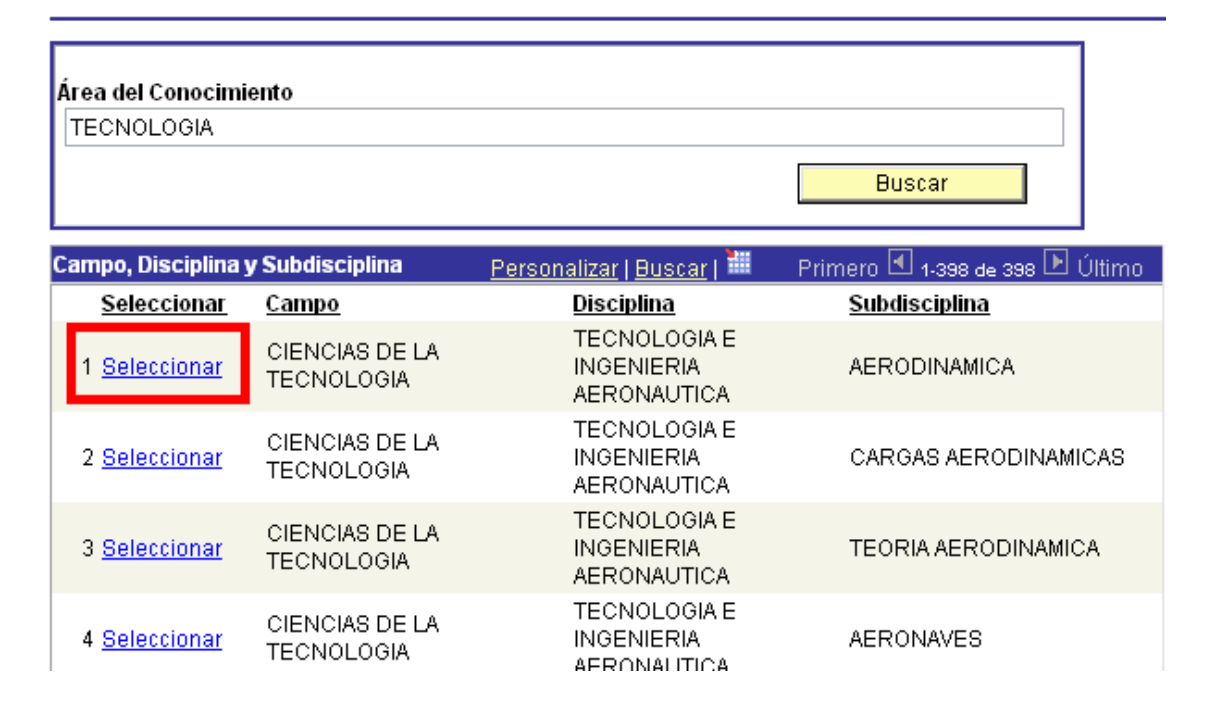

Nota: Para regresar a la página anterior y pasar a otra sección del CVU, debe hacerse a través de la opción <u>Volver</u>, No utilizar el botón "back" o "atrás" de la barra de tareas de Internet Explorer, Mozilla Firefox, Flock, Opera, Netscape, etc.

El navegador Safari no es compatible con el sistema People Soft debido a que se distorsiona la vista del formato de captura de las aplicaciones.

## 4. REGISTRO CVU

El **Currículum Vitae Único**, además de ser un instrumento fundamental para el registro de información curricular es un pre-requisito para todas las personas físicas que se encuentren vinculadas al Consejo Nacional de Ciencia y Tecnología en cualquier forma, incluyendo a todos los programas de apoyo y de registro que ofrece el CONACYT para el desarrollo de la ciencia y tecnología del país.

## 4.1 Registro de Nuevo Usuario

Para **USUARIOS NUEVOS**, la clave de acceso se le enviará vía correo electrónico, una vez que se hayan registrado a través del portal de CONACyT (<u>www.conacyt.gob.mx</u>), en la opción **REGISTROS - EN LINEA**.

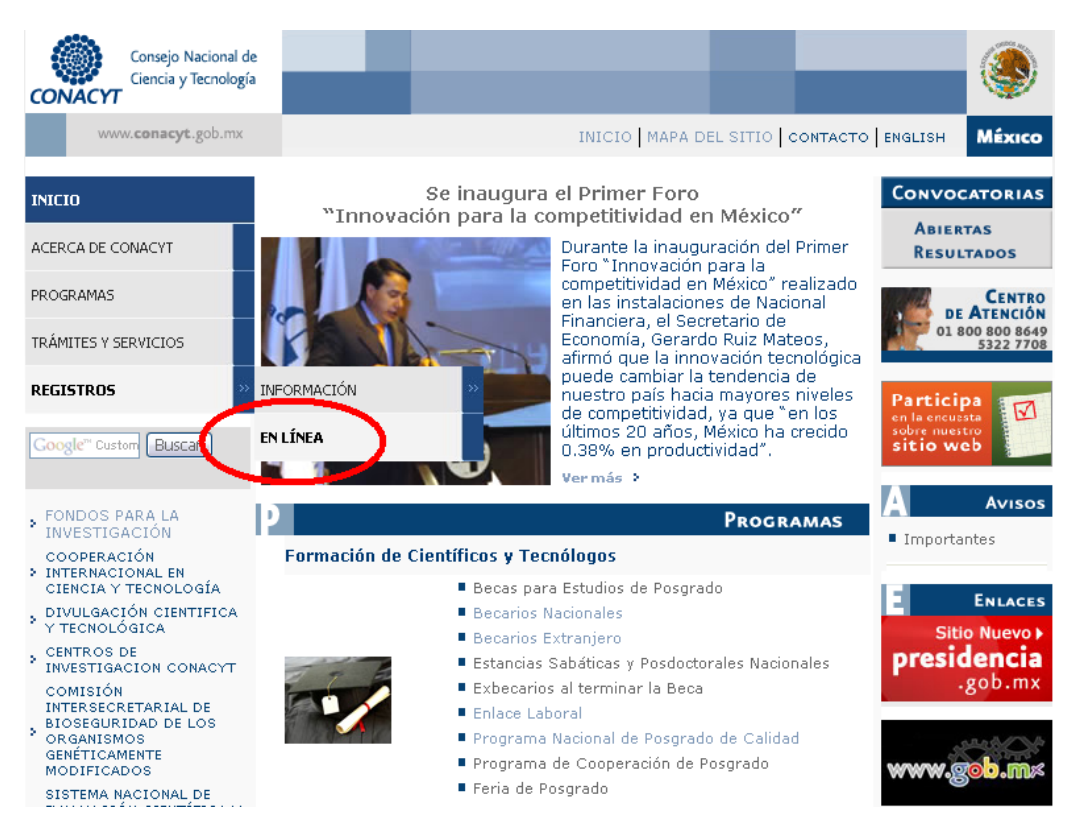

Se mostrara en pantalla los accesos a las aplicaciones del Consejo. Debe ingresar a la opción **REGISTRO DE NUEVO USUARIO**.

| Consejo Nacional de<br>Ciencia y Tecnología                             |                                           |
|-------------------------------------------------------------------------|-------------------------------------------|
| www. <b>conacyt</b> .gob.mx                                             | INICIO   MAPA DEL SITIO   CONTACTO MÉXICO |
| Usted esta en: Registros en Línea >                                     |                                           |
| Registros en Línea                                                      |                                           |
| Registro de nuevo usuario                                               | Recuperación de usuario y contraseña      |
| Currículum Vitae Único<br>Cree y Actualice desde aquí su Currículum Vit | ae Único.                                 |
| Formación de Científicos y Tecnólogos<br>Becas Nacionales/Extranjero    |                                           |
| SNI<br>Sistema Nacional de Investigadores.                              | Preguntas Frecuentes SNI                  |

#### Dé clic en la opción **REGISTRO**.

| Consejo Nacional de<br>Ciencia y Tecnología                                                                                                    |                                                                                                    | ۱        |
|----------------------------------------------------------------------------------------------------|----------------------------------------------------------------------------------------------------|----------|
| www.conacyt.gob.mx                                                                                                    | INICIO   MAPA DEL SITIO   CONTACTO                                                                                                    | Μέχιςο   |
| Usted está en: <u>Servicios en Lí</u>                                                                                                    | <u>nea</u> > Registro de nuevo usuario                                                                                                    |          |
| REGISTRO DE NUEVO USUA                                                                                                    | RIO                                                                                                    | <b>^</b> |
| Bienvenido a la solicituo<br>CONACYT. Esta dave es<br>un apoyo por parte del (<br>uso de estos servicios. P<br>nuestro <u>Centro de Sopo</u><br>horas, sábado de 10:00 a | l de clave de acceso como usuario registrado a los servicios en línea del<br>única y confidencial, por lo que si en algún momento ha solicitado u obtenido<br>Consejo, es probable que cuente con ID de usuario y contraseña para hacer<br>or favor, si es el caso, y no cuenta con sus claves, pónganse en contacto con<br>te <u>Técnico</u> cuyo horario de atención es de lunes a viernes de 9:00 a 19:00<br>a 17:00 horas. | HII.     |
| Esta clave, también pod<br>moral, pueda iniciar su<br>Científicas y Tecnológicas                                                                                         | rá ser utilizada para que en su carácter de representante de una persona<br>trámite de inscripción al Registro Nacional de Instituciones y Empresas<br>-RENIECYT-                                                                                                    |          |
|                                                                                                    | <u>Registro</u>                                                                                                    |          |

En esta pantalla, se capturan los datos básicos para comenzar la captura del CVU. Una vez capturados estos datos de clic en **CONTINUAR.** 

#### Bienvenido (a) Registro Nuevo Usuario

Es necesario capturar los datos tal como aparecen en sus documentos oficiales, de lo contrario le ocasionará retraso en sus trámites y no será posible corregirlos en línea.

| Nombre (s)          |    |                    |       |  |
|---------------------|----|--------------------|-------|--|
| Primer Apellido     |    |                    |       |  |
| Segundo Apellido    |    |                    |       |  |
| Fecha de Nacimiento | 31 | Presione el calend | lario |  |
| Correo Electrónico  |    |                    |       |  |

Posteriormente registrara datos personales en las secciones: **IDENTIDAD, DOMICILIO** y **USUARIO.** 

Una ves capturados sus datos de clic en GUARDAR.

#### Importante los datos Capturados a Continuación Generaran su Curriculum Vitae Único Básico

| Deberá capturar l<br>retraso en sus trá | os datos tal como aparecen en sus documentos oficiales, si no son correctos le ocasionará<br>mites.           |
|-----------------------------------------|----------------------------------------------------------------------------------------------------|
| Datos Generales                         |                                                                                                    |
| Nombre (s)                              |                                                                                                    |
| Apellido Paterno                        | Clave Lada *Teléfono                                                                                          |
| Apellido Materno                        | *Estado Civil                                                                                                 |
| Correo Electrónico                      | Extension                                                                                                    |
| Identidad                               |                                                                                                    |
| Fecha Nacimiento                        | 01/08/1945 *País Origen                                                                                       |
| 'Sexo                                   | *Estado Natal                                                                                                 |
| *Nacionalidad                           |                                                                                                    |
|                                         |                                                                                                    |
| Domicilio                               |                                                                                                    |
|                                         | Al teclear el CÓDIGO POSTAL le desplegará en automático el Estado. Municipio y Colonia                        |
| *País                                   | MEX @ MEXICO Consulta Código Postal Código Postal                                                             |
| Estado                                  |                                                                                                    |
| L'Staub                                 |                                                                                                    |
| "Calle<br>Número Interior               |                                                                                                    |
| Numero interior                         |                                                                                                    |
| Colonia                                 | Q.                                                                                                    |
| Clave Municipio                         |                                                                                                    |
| Ciudad                                  |                                                                                                    |
| Usuario                                 |                                                                                                    |
| La contraseña de<br>guardarla en un l   | be ser mayor a ocho caracteres alfanuméricos, es sensible a mayúscula y minúsculas, recuerde<br>lugar seguro. |
|                                         | Contraseña                                                                                                    |
| Usuario                                 |                                                                                                    |
|                                         | Confirmar Contraseña                                                                                          |
| Guardar                                 |                                                                                                    |

Una vez guardados sus datos se mostrara en pantalla su USUARIO asignado y su NÚMERO DE REGISTRO CVU.

#### Gracias por registrarse como usuario de los servicios en línea del CONACYT

La clave de usuario ya ha sido generada y su contraseña es la que usted determinó y confirmó en la fase anterior. Sin embargo a manera de recordatorio, se han enviado también al correo electrónico registrado. Asimismo se ha generado un Número de CVU (Curriculum Vitae Único) que aparece al final de esta página y que también le llegará vía notificación en correo electrónico.

Este número de CVU le podrá ser solicitado en las diversas gestiones que realice ante el CONACYT y solo con escribirlo, extraerá la información contenida en él.

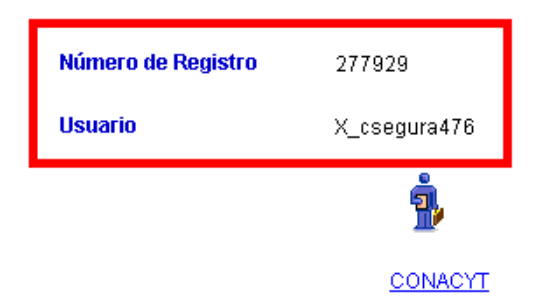

## 4.2 Usuario Registrado

Para USUARIOS REGISTRADOS, una vez que ya cuenta con ID DE USUARIO y CONTRASEÑA, es necesario ingresar a la página (<u>www.conacyt.gob.mx</u>) en la opción REGISTROS - EN LINEA.

| Consejo Nacional de<br>Ciencia y Tecnología                                                                                                    |                                                                                                    |                                                      |
|----------------------------------------------------------------------------------------------------|----------------------------------------------------------------------------------------------------|------------------------------------------------------|
| www. <b>conacyt</b> .gob.mx                                                                                                    | INICIO MAPA DEL SITIO CONTA                                                                                                    | CTO   ENGLISH MÉXICO                                 |
| INICIO<br>ACERCA DE CONACYT<br>PROGRAMAS                                                                                                    | Se inaugura el Primer Foro<br>"Innovación para la competitividad en México"<br>Durante la inauguración del Prime<br>Foro "Innovación para la<br>competitividad en México" realiza-<br>en las instalaciones de Nacional<br>Financiera, el Secretario de                                                                                                  | do                                                   |
| TRÁMITES Y SERVICIOS REGISTROS » IN Google <sup>a</sup> Custon Buscar                                                                                                    | FORMACIÓN<br>NLÍNEA<br>Control de la innovación tecnológ<br>puede cambiar la tendencia de<br>nuestro país hacia mayores nivele<br>de competitividad, ya que "en los<br>últimos 20 años, México ha crecid<br>0.38% en productividad".<br>Ver más 2                                                                                                    | Participa<br>en la encuesta<br>sitio web             |
| FONDOS PARA LA<br>INVESTIGACIÓN                                                                                                    | Programas                                                                                                    | Avisos                                               |
| COOPERACIÓN<br>> INTERNACIONAL EN<br>CIENCIA Y TECNOLOGÍA<br>, DIVULGACIÓN CIENTIFICA<br>Y TECNOLÓGICA<br>> CENTROS DE<br>INVESTIGACION CONACYT<br>COMISIÓN<br>INTERSECRETARIAL DE<br>BIOSEGURIDAD DE LOS<br>ORGANISMOS<br>GENÉTICAMENTE<br>MODIFICADOS | Formación de Científicos y Tecnólogos         Becas para Estudios de Posgrado         Becarios Nacionales         Becarios Extranjero         Estancias Sabáticas y Posdoctorales Nacionales         Exbecarios al terminar la Beca         Enlace Laboral         Programa Nacional de Posgrado de Calidad         Programa de Cooperación de Posgrado | E ENLACES<br>Sitio Nuevo F<br>presidencia<br>.gob.mx |
| SISTEMA NACIONAL DE                                                                                                    | rena de Posgrado                                                                                                    |                                                      |

Es necesario ingresar a la opción CURRICULUM VITAE UNICO.

| Consejo Nacional de<br>Ciencia y Tecnología                      | - 12                    |       |              |              |          |                    | ۹      |
|------------------------------------------------------------------|-------------------------|-------|--------------|--------------|----------|--------------------|--------|
| www. <b>conacyt</b> .gob.mx                                      |                         |       |              | INICIO       | MAPA DE  | L SITIO   CONTACTO | Μέχιςο |
| Usted esta en: Registros en Línea                                | >                       |       |              |              |          |                    |        |
| Registros en Línea                                               |                         |       |              |              |          |                    |        |
| Registro de nuevo usuario                                        |                         | Recup | eración de ( | usuario y co | ntraseña |                    |        |
| Currículum Vitae Único<br>Cree y Actualice desde aquí su         | Currículum Vitae Único. |       |              |              |          |                    |        |
| Formación de Científicos y Tecnól<br>Becas Nacionales/Extranjero | ogos                    |       |              |              |          |                    |        |

Para ingresar al sistema debe colocar su ID Usuario y contraseña.

Ingrese estos datos en los campos correspondientes y presione el botón de CONEXIÓN.

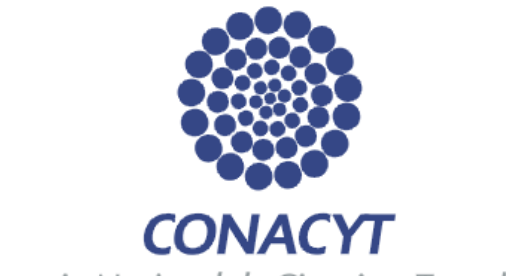

Consejo Nacional de Ciencia y Tecnología

| ID Usuario: |  |
|-------------|--|
| Contraseña: |  |

| Conexión |  |
|----------|--|
|          |  |

Si usted no esta registrado acceda a la siguiente liga:

<u>Nuevo Usuario</u>

Si olvido su usuario o contraseña (Sólo Personas Físicas), acceda a la siguiente liga:

Recuperación de usuario y contraseña

Políticas de Privacidad

## 5. GUIA DE LLENADO DEL CVU

Una vez que ingrese al CVU, se desplegará el Menú Principal, en el cual debe seleccionar la opción de **Currículum Vitae Único**, al hacer la selección se desplegarán las siguientes opciones:

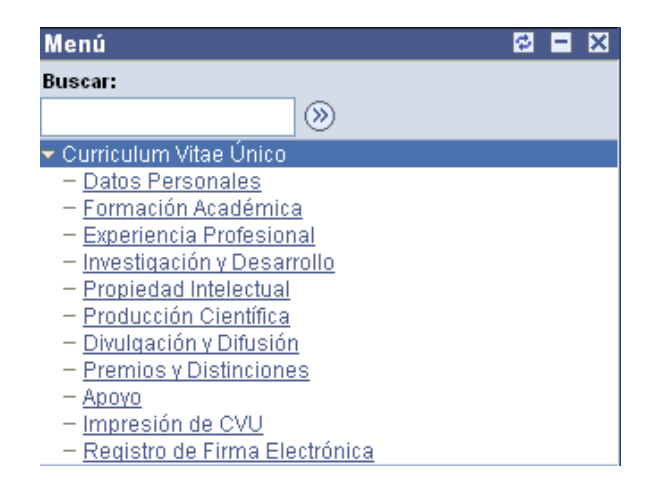

NOTA: Se aconseja que aproximadamente cada 10 minutos de clic en el botón de GUARDAR, ubicado en la parte inferior izquierda de la ventana, para que su información quede registrada en nuestra base de datos.

#### -Datos Personales:

Muestra los datos de identificación personal: ID Solicitante (número de Registro CVU), Nombre, Dirección, Nacionalidad y Datos Complementarios, Identidad, Correo Electrónico y Teléfonos.

| CONACYT                                                                         |                                                 |   | <u>Inicio</u>     | Desconexión           |
|---------------------------------------------------------------------------------|-------------------------------------------------|---|-------------------|-----------------------|
| Menú 🗖                                                                          |                                                 |   |                   |                       |
| Buscar:                                                                         |                                                 |   |                   | Nueva Ventana Persona |
| Sector 201                                                                      |                                                 |   |                   |                       |
|                                                                                 | / Datos personales \                            |   |                   |                       |
| – Datos Personales                                                              | ID Solicitante 293415                           |   |                   |                       |
| - Formación Académica                                                           | Namhra                                          |   |                   |                       |
| <ul> <li>Experiencia Protesional</li> <li>Investigación y Desarrollo</li> </ul> | Nombre                                          |   |                   |                       |
| - Propiedad Intelectual                                                         | Nombres                                         |   |                   |                       |
| - Producción Científica                                                         |                                                 |   |                   |                       |
| <ul> <li>Divulgación y Difusión</li> </ul>                                      | Primer Apellido                                 |   |                   |                       |
| - Anovo                                                                         |                                                 |   |                   |                       |
| - Impresión de CVU                                                              | Segundo Apellido                                |   |                   |                       |
| ⊳ SNI                                                                           |                                                 |   |                   |                       |
| – <u>Cambio de Contraseña</u>                                                   | Dirección                                       |   |                   |                       |
|                                                                                 |                                                 |   |                   |                       |
|                                                                                 | INSURGENTES SUR 1582 CREDITO CONSTRUCTOR BENITO | ~ |                   |                       |
|                                                                                 | JUAREZ DISTRITO FEDERAL U3940 MEXICO            |   | Actualiza Direcci | ión                   |
|                                                                                 |                                                 |   |                   |                       |
|                                                                                 | Nacionalidad y Datos Complementarios            |   |                   |                       |

| País                  | MEX        | MEXICO            | Est                           | ado Nacimiento DF |          | DISTRITO FI | EDERAL          |        |
|-----------------------|------------|-------------------|-------------------------------|-------------------|----------|-------------|-----------------|--------|
| Nacionalidad          |            |                   | Se                            | ко                |          |             |                 |        |
|                       |            |                   |                               |                   | <b></b>  |             |                 |        |
| Identidad             |            |                   |                               |                   |          | Primero 🕙   | <u>1 de 1 🕑</u> | Último |
| País                  | Tipo Do    | oc Identidad      | Descripción                   | Clave Do          | cument   | to          |                 |        |
| 1 MEX                 | RFC        |                   | Reg Federal<br>Contribuyentes |                   |          |             |                 | + -    |
|                       |            |                   |                               |                   |          |             |                 |        |
|                       |            |                   |                               |                   |          |             |                 |        |
| Correo Electrónico    |            |                   |                               |                   | 1        | Primero 🗹   | 1 de 1 🕨        | Último |
| Tipo de Corr          | eo Electró | nico <u>Corre</u> | eo Electrónico                |                   | Pri      | ncipal      |                 |        |
| 1 BUSN                | Q          |                   |                               |                   | <b>v</b> | ]           | +               | -      |
|                       |            |                   |                               |                   |          |             |                 |        |
|                       |            |                   |                               |                   |          |             |                 |        |
| Teléfonos             |            |                   |                               |                   |          | Primero 🕙   | 1 de 1 🕑        | Último |
| <u>Tipo de Teléfo</u> | ono        | <u>Código Paí</u> | s <u>Clave Lada</u>           | Teléfono Contacto |          | Extensión   |                 |        |
| 1 BUSN                | 2          |                   | 55                            | 53227700          |          |             | +               | -      |
|                       |            |                   |                               |                   |          |             |                 |        |

Estado Civil

1 🔍 Soltero

#### 🔚 Guardar)

Fecha Nacimiento

Todos los datos que se solicitan en esta pantalla deben ingresarse completa y correctamente. Al terminar de verificar, completar o actualizar esta parte del CVU, debe guardar la información pulsando en el botón **Guardar**, que se encuentra al final de la página.

Si necesita actualizar su dirección, debe dar clic en la liga <u>Actualiza Dirección</u> y podrá modificar sus datos.

| *País                  | MEX 🔍 M       | EXICO               |
|------------------------|---------------|---------------------|
| Cómo desea realizar la | a búsqueda    |                     |
| ○ Por                  | Código Postal | ○ Por Localidad     |
|                        |               |                     |
| Código Postal          | 03940         |                     |
| Estado                 | DF            | DISTRITO FEDERAL    |
| Delegación/Municipio   | 14            | BENITO JUAREZ       |
| COLONIA                | 17717         | CREDITO CONSTRUCTOR |
| Calle                  | INSURGEN      | ITES SUR            |
| Número Ext./Int.       | 1582          |                     |
| Ciudad                 | MEXICO        |                     |
| Aceptar                |               |                     |

Para localizar su dirección en base a su código postal, de clic en **Por Código Postal**, le aparecerá la siguiente pantalla en donde le solicita ingresar el mismo para que posteriormente le muestre la lista de colonias asociadas a su código postal<sup>1</sup>.

| 'País                  | MEX 🔍      | MEXICO    |                 |
|------------------------|------------|-----------|-----------------|
| Cómo desea realizar la | búsqueda   |           |                 |
| 💿 Por (                | Código Pos | tal       | ○ Por Localidad |
|                        |            |           |                 |
| *Código Postal         |            | Q         |                 |
| Estado                 |            |           |                 |
| Delegación/Municipio   |            |           |                 |
| COLONIA                |            |           |                 |
| Colonia                |            |           | Primero 1 de 1  |
| Nombre           1     |            |           |                 |
| Calle                  | INSURG     | ENTES SUR |                 |
| Número Ext./Int.       | 1582       |           |                 |
| Ciudad                 | MEXICO     |           |                 |
| Aceptar                |            |           |                 |

<sup>1</sup> El catálogo de colonias asociadas a los códigos postales es proporcionado por el Servicio Postal Mexicano.

Para localizar su dirección en base a su localidad, de clic en **Por Localidad**, le aparecerá la siguiente pantalla en donde le solicita seleccionar el estado de la república en donde habita, la delegación o municipio y colonia, al seleccionar ésta última el sistema le muestra su código postal.

| 'Pai  | s                   | MEX 🔍 ME     | EXICO   |                 |
|-------|---------------------|--------------|---------|-----------------|
| Cóm   | o desea realizar la | búsqueda     |         |                 |
|       | 🔘 Por C             | ódigo Postal |         | 💿 Por Localidad |
|       |                     |              |         |                 |
| Cód   | igo Postal          |              |         |                 |
| 'Esta | ado                 | Q            |         |                 |
| *Dele | gación/Municipio    | ٩            |         |                 |
|       | COLONIA             | C            | L       |                 |
| Call  | e                   | INSURGENT    | TES SUR |                 |
| Nún   | nero Ext./Int.      | 1582         |         |                 |
| Ciuc  | lad                 | MEXICO       |         |                 |
|       | Aceptar             |              |         |                 |

En caso de seleccionar otro país, igualmente deberá completar los datos que le solicita el sistema y el formato de captura será el siguiente:

| ۴P  | aís     | RUS CRUSSIAN FEDERATION |        |               |
|-----|---------|-------------------------|--------|---------------|
| ۴Es | stado   | ٩                       |        |               |
| Di  | rec 3   |                         |        | Codigo Postal |
| Di  | rec 1   |                         |        |               |
| Di  | rec 2   |                         |        |               |
| Ci  | udad    |                         | Condad | lo            |
|     |         |                         |        |               |
|     | Aceptar |                         |        |               |

Si desea cambiar su estado civil deberá dar clic en la lupa y se le mostrará la siguiente pantalla en donde deberá seleccionar su estado.

| Consultar Estado Civil                     |  |  |  |  |
|--------------------------------------------|--|--|--|--|
| ID Estado Civil: = 🔽                       |  |  |  |  |
| Consulta Suprimir Cancelar Consulta Básica |  |  |  |  |
| Resultados de Búsqueda                     |  |  |  |  |
| Ver Todo 🛛 Primero 🗃 1-8 de 8 🕟 Último     |  |  |  |  |
| Estado Civil                               |  |  |  |  |
| Soltero                                    |  |  |  |  |
| Casado                                     |  |  |  |  |
| <u>Separado</u>                            |  |  |  |  |
| Divorciado                                 |  |  |  |  |
| Unión Libre                                |  |  |  |  |
| Viudo                                      |  |  |  |  |
| <u>Otro</u>                                |  |  |  |  |
| No Consta                                  |  |  |  |  |

En la sección de Identidad, modifique manualmente la homoclave de su RFC<sup>2</sup> de ser incorrecta.

Las opciones adicionales de registro en esta sección son las siguientes:

#### Consultar Tipo Doc Identidad

#### Cancelar

| Resultados de Búsqueda         |                                |  |  |  |
|--------------------------------|--------------------------------|--|--|--|
| Ver Todo                       | Primero 💽 1-8 de 8 🕟 Último    |  |  |  |
| <u>País Tipo Doc Identidad</u> | Descripción Corta              |  |  |  |
| MEX CURP                       | Clave Única Registro Población |  |  |  |
| MEX FM-2                       | Formato Migratorio FM-2        |  |  |  |
| MEX FM-3                       | Formato Migratorio FM-3        |  |  |  |
| MEX IMSS                       | N° Seguro Social               |  |  |  |
| MEX ISSSTE                     | Num Seguridad Social           |  |  |  |
| MEX MILTID                     | Cartilla Identidad Militar     |  |  |  |
| MEX RFC                        | Reg Federal Contribuyentes     |  |  |  |
| MEX VOTEID                     | Credencial Elector             |  |  |  |

<sup>2</sup> El Registro Federal de Contribuyentes (RFC) es requerido para identificar su registro en el sistema, no es necesario estar dado de alta en la Secretaría de Hacienda, el sistema lo genera en automático.

En la sección de Correo Electrónico, si usted ingresa más correos debe asignar distintos <u>Tipos de</u> <u>Correo Electrónico</u> a cada uno, **no bebe asignar un tipo para dos correos y marque solo un correo como Principal**<sup>3</sup>, dichos tipos son los siguientes:

#### Consultar Tipo de Correo Electrónico

| Tipo de correo electronico:                                    | Comienza por 💌                   |  |  |  |  |
|----------------------------------------------------------------|----------------------------------|--|--|--|--|
| Descripción Corta:                                             | Comienza por 🔽                   |  |  |  |  |
| Consulta Suprimir Ca                                           | ncelar Consulta Básica           |  |  |  |  |
| Resultados de Búsqueda<br>Ver Todo Primero ৰ 1-5 de 5 ⊫ Último |                                  |  |  |  |  |
| Descripción Corta                                              |                                  |  |  |  |  |
| <u>Campus</u>                                                  |                                  |  |  |  |  |
| <u>Trabajo</u>                                                 |                                  |  |  |  |  |
| Residencia                                                     |                                  |  |  |  |  |
| <u>Particular</u>                                              |                                  |  |  |  |  |
| Otro                                                           |                                  |  |  |  |  |
| <sup>3</sup> Al correo el                                      | ectrónico marcado como Principal |  |  |  |  |

<sup>3</sup>Al correo electrónico marcado como Principal le llegarán los correos enviados por el Consejo.

En la sección de <u>Teléfonos</u>, igualmente si usted ingresa más números telefónicos debe asignar distintos <u>Tipos de Teléfono</u> a cada uno, **no bebe asignar un tipo para dos números telefónicos**, dichos tipos son los siguientes:

## Consultar Tipo de Teléfono

|      | Tipo de telefono: Comienza por 💌           |
|------|--------------------------------------------|
|      | Consulta Suprimir Cancelar Consulta Básica |
|      | Resultados de Búsqueda                     |
|      | ver lodo Primero 🖌 1-11 de 11 🕞 Ultimo     |
|      | Descripción Corta                          |
|      | Trabajo                                    |
|      | Campus                                     |
|      | Móvil                                      |
|      | Residencial                                |
|      | Fax                                        |
|      | Domicilio                                  |
|      | Principal                                  |
|      | <u>Otros</u>                               |
|      | Busca 1                                    |
|      | Busca 2                                    |
|      | <u>Télex</u>                               |
| oios | mediante el botón                          |
|      |                                            |

No olvide guardar cambios mediante el botón captura de datos en alguna otra sección del CVU.

con la

#### Formación Académica

#### Niveles y Grados Académicos

Se refiere a los títulos o grados otorgados por instituciones educativas reconocidas, en México o en el extranjero.

En esta página, usted tiene la oportunidad de registrar los niveles académicos alcanzados. Es posible ingresar el historial académico a partir del Bachillerato, a través de varios registros o únicamente los que esté interesado en que CONACYT conozca.

Los datos solicitados son: Id Nivel/Grado Académico (se selecciona el código asignado a cada nivel, licenciatura, maestría, doctorado, etc.), Número de Cédula Profesional, Título del Nivel/Grado (ej. Ingeniero Químico), el Estatus Grado, solo en el caso de seleccionar el Estatus como Grado Obtenido de activa la Fecha Obtención para ser capturada, Título de la Tesis, Organización y Área de Conocimiento.

| ID Solicitante 293415 ANA BELEN ARRIAGA GALINDO  Niveles / Grados Académicos - Buscar   Ver Todo Primero € 1 de 1 € Últ  Id Nivel / Grado Académico Número Cédula Profesional Titulo del Nivel/Grado Estatus Grado I de La Jacin |
|----------------------------------------------------------------------------------------------------|
| - Niveles / Grados Académicos - Buscar   Ver Todo Primero ◀ 1 de 1 ♥ Últ<br>Id Nivel / Grado Académico<br>Número Cédula Profesional<br>Título del Nivel/Grado<br>Estatus Grado<br>Titulo de la Tecio                             |
| Id Nivel / Grado Académico     Q       Número Cédula Profesional                                                                                                    |
|                                                                                                    |
| BUSCAR ESTRUCTURA ORGANIZACIONAL                                                                                                    |
| Organización<br>2o. Nivel<br>3er. Nivel<br>4o. Nivel<br>5o. Nivel<br>6o. Nivel<br>BUSCAR AREA DEL CONOCIMIENTO                                                                                                    |
| Disciplina                                                                                                    |
| Subdisciplina                                                                                                    |

Seleccione las opciones por medio de los catálogos dando clic en el icono para desplegar las opciones a elegir.

Número de cédula profesional, nombre del nivel o grado (ej. Ingeniería Química) son campos de captura manual.

Sólo en el caso de seleccionar el Estatus Grado Obtenido, el sistema le habilitara el campo de Fecha de Obtención para su captura:

| - Niveles / Grados Académicos - |                    | <u>Buscar</u>   Ver Todo | Primero 🛃 1 de 1 🕨 Último |
|---------------------------------|--------------------|--------------------------|---------------------------|
| ld Nivel / Grado Académico      |                    |                          | + -                       |
| Título del Nivel/Grado          | INGENIERIA         |                          |                           |
| Estatus Grado                   | 2 Q Grado Obtenido | Fecha Obtenció           | n: 31                     |

Seleccione las fechas solicitadas mediante el icono

Título de la tesis es un campo de captura manual. Para seleccionar la Organización, es necesario seleccionarla desde el botón de **BUSCAR ESTRUCTURA ORGANIZACIONAL.** Estos datos serán anexados en su registro.

Para seleccionar el área de conocimiento, es necesario dar clic en el botón de **BUSCAR AREA DE CONOCIMIENTO.** Estos datos serán anexados en su registro.

| No olvide guardar cambios mediante el botón captura de datos en alguna otra sección del CVU. | Guardar) antes de continuar con la             |
|----------------------------------------------------------------------------------------------|------------------------------------------------|
| registro o fila creados de clic en el icono                                                  |                                                |
| Para agregar un nuevo registro o fila es necesario da                                        | r clic en el icono de Η , si desea eliminar el |

#### Certificaciones Médicas

Se refiere a acreditaciones emitidas por una entidad o un particular autorizados, garantizando que cumple con reglamentos y/o normas médicas.

En esta página, usted puede registrar la información que acredite sus certificaciones médicas.

Los datos solicitados son: Número de Folio, Otra Referencia, Especialidad (una vez seleccionada su Especialidad automáticamente le muestra el nombre del **Consejo que otorga la Certificación**), Vigencia del Certificado, Fecha de Inicio y Término del mismo y finalmente el Tipo.

| Certificaciones por | Consejos Médicos - |                      | <u>Buscar  </u> Ver Todo | Primero 🛃 1 de 1 | 🕑 Último |
|---------------------|--------------------|----------------------|--------------------------|------------------|----------|
| Otra Referencia     | Q                  |                      |                          |                  |          |
| Especialidad        | Q                  |                      |                          |                  |          |
| Consejo que otorg   | a la Certificación |                      |                          |                  |          |
|                     | Vi                 | igencia del Certifio | ado                      |                  |          |
|                     | Inicio             | 🖻 Tér                | mino                     | 31               |          |
|                     | Tipo 📃 🔍           |                      |                          |                  |          |
|                     |                    |                      |                          |                  |          |

| Seleccione las opciones por medio de los catálogos dando clic en el icono opciones a elegir. | para desplegar las     |
|----------------------------------------------------------------------------------------------|------------------------|
| Seleccione las fechas solicitadas mediante el icono                                          |                        |
| Para agregar un nuevo registro o fila es necesario dar clic en el icono de                   | , si desea eliminar el |

 $\bigcirc$ 

| No olvide guardar cambios mediante el botón | Guardar | antes de continuar con la |
|---------------------------------------------|---------|---------------------------|
| registro o fila creados de clic en el icono |         |                           |

#### Idiomas

Se refiere al dominio de los idiomas que usted posee.

captura de datos en alguna otra sección del CVU.

En esta página, usted puede debe indicar si posee conocimientos de algún idioma, si es traductor o profesor y puede especificar cuál es su lengua materna.

Los datos solicitados son: Idioma, Grado de Dominio de la lengua (Lengua Materna, Apto para Traducción, Apto para Enseñanza), su Nivel de Conversación, Lectura y Escritura, La Fecha de su examen de Evaluación (de no ser la exacta puede capturar una tentativa), de poseer algún certificado, deberá ingresar las Fechas de su Vigencia de la Certificación, su Tipo de Modelo del Idioma, su Tipo de Calificación y coloque su Calificación con números manualmente (en caso de seleccionar el Tipo de Calificación por Puntos la entrada debe ser de 1 a 999; en caso de

seleccionar el Tipo Porcentaje la entrada debe ser de 1 al 100 y finalmente en caso de seleccionar el Tipo Calificación la entrada debe ser de 1 a 10).

| 1                            | Niveles / Grados Académic          | os 🔨 Certificaciones Médicas        | Idiomas                                   |                                          |                                |
|------------------------------|------------------------------------|-------------------------------------|-------------------------------------------|------------------------------------------|--------------------------------|
|                              | ID Solicitante                     |                                     |                                           |                                          |                                |
|                              | - Idiomas -                        |                                     | <u>Buscar</u>   Ver Todo                  | Primero 🛃 1 de 1 🕨 Último                |                                |
|                              | ldioma                             | ٩                                   |                                           | + -                                      |                                |
|                              | Grado de Dominio de la le          | ngua 📃 Lengua Materna               | 🗌 Apto para Traducción                    | 🗌 Apto para Enseñanza                    |                                |
|                              | Nivel de Conversación              | Q                                   |                                           |                                          |                                |
|                              | Nivel de Lectura                   | Q                                   |                                           |                                          |                                |
|                              | Nivel de Escritura                 | Q                                   |                                           |                                          |                                |
|                              | Fecha Evaluación                   | <b>B</b>                            |                                           |                                          |                                |
|                              | Vigencia de la Certificac          | ión 🗵 Al                            | 5                                         |                                          |                                |
|                              | Tipo de Modelo                     |                                     |                                           |                                          |                                |
|                              | Tipo de Calificación               |                                     |                                           |                                          |                                |
|                              |                                    |                                     |                                           |                                          | i                              |
| Seleccione I<br>opciones a e | as opciones por<br>elegir.         | medio de los catálo                 | ogos dando clic en e                      | l icono 🔍 para c                         | desplegar las                  |
| Seleccione I                 | as fechas solicita                 | adas mediante el ic                 | ono 🛐                                     |                                          |                                |
| Para agrega                  | ır un nuevo regis                  | tro o fila es necesa                | rio dar clic en el ico                    | no de 🛨 , si des                         | ea eliminar e                  |
| registro o fila              | a creados de clic                  | en el icono                         |                                           |                                          |                                |
| El Grado de encuentran       | e Dominio de le<br>a mano izquierd | ngua, debe de se<br>a 🗹 de cada opc | er seleccionado dar<br>ión (Lengua matern | ndo clic en las ca<br>a, Apto para Tradu | sillas que se<br>ucción y Apto |

No olvide guardar cambios mediante el botón antes de continuar con la captura de datos en alguna otra sección del CVU.

#### -Experiencia Profesional

para Enseñanza).

#### **Experiencia Laboral**

Esta sección se refiere a la información del lugar en que actualmente labora, el historial de sus trabajos a lo largo de su vida laboral y a la impartición de cursos formales en Instituciones de Educación Superior, seminarios, talleres y diplomados.

En esta página, usted puede registrar su adscripción actual, toda su experiencia laboral y su papel como docente.

Los datos solicitados son: Estructura Organizacional, Sector, Rama, Clase, las fechas de Inicio y Término de su Relación Laboral; en la sección Historial de Puestos Desempeñados sus \*Puestos,

\*Tipo, \*Nivel, sus Fechas de Inicio y Fin del mismo; en la sección Historial de Nombramientos Desempeñados durante el Puesto seleccionar su Nivel de Nombramiento, su Situación Actual del Puesto, su Nombramiento, en la sección Historial de Contratos durante el Puesto su \*Tipo de contrato, las fechas de la \*Vigencia del Contrato y de ser el caso el Motivo de Baja.

| Solicitante 293415                                                                                                    | ANA BELEN ARRIAGA G                                                                                                    | ALINDO                           |                                                              |                                       |                               |                                                                     |
|----------------------------------------------------------------------------------------------------|----------------------------------------------------------------------------------------------------|----------------------------------|--------------------------------------------------------------|---------------------------------------|-------------------------------|---------------------------------------------------------------------|
| eriencia Profesional                                                                                                    |                                                                                                    |                                  | Buscar   Ver Too                                             | lo Prime                              | ro 🖪 1 de                     | 1 🕑 Últi                                                            |
|                                                                                                    |                                                                                                    |                                  |                                                              |                                       |                               | +                                                                   |
| *Tipo de Actividad                                                                                                    |                                                                                                    |                                  | Ads                                                          | спрсюп Асо                            | uai                           |                                                                     |
| npo de Actividad                                                                                                    |                                                                                                    |                                  | AL                                                           |                                       |                               |                                                                     |
|                                                                                                    | BOSCAR ESTRUCTIONA                                                                                                    | OITOANIZACION                    |                                                              |                                       |                               |                                                                     |
| Organización                                                                                                    |                                                                                                    |                                  |                                                              |                                       |                               |                                                                     |
| 20. Nivel                                                                                                    |                                                                                                    |                                  |                                                              |                                       |                               |                                                                     |
| 3er. Nivel                                                                                                    |                                                                                                    |                                  |                                                              |                                       |                               |                                                                     |
| 4o. Nivel                                                                                                    |                                                                                                    |                                  |                                                              |                                       |                               |                                                                     |
| 50. Nivel                                                                                                    |                                                                                                    |                                  |                                                              |                                       |                               |                                                                     |
| 6o. Nivel                                                                                                    |                                                                                                    |                                  |                                                              |                                       |                               |                                                                     |
| Sector                                                                                                    | Q                                                                                                    |                                  |                                                              |                                       |                               |                                                                     |
| Rama                                                                                                    | Q                                                                                                    |                                  |                                                              |                                       |                               |                                                                     |
|                                                                                                    |                                                                                                    |                                  |                                                              |                                       |                               |                                                                     |
| Clase                                                                                                    | Q                                                                                                    |                                  |                                                              |                                       |                               |                                                                     |
| Clase                                                                                                    | Q.                                                                                                    | Término                          | n                                                            |                                       |                               |                                                                     |
| Clase<br>Inicio Relación Laboral                                                                                                    |                                                                                                    | Término                          | 3                                                            |                                       |                               |                                                                     |
| Clase<br>Inicio Relación Laboral<br>storial de Puestos Desemp                                                                                                    | eñados                                                                                                    | Término                          | )<br>Buscar   Ver Todo                                       | o Primen                              | 0 <b>1 de 1</b>               | ▶ Últir                                                             |
| Clase<br>Inicio Relación Laboral<br>storial de Puestos Desemp<br>'Puestos                                                                                                    | eñados                                                                                                    | Término 🗌                        | )<br>Buscar   Ver Todo                                       | o Primer                              | 0 🕙 1 de 1                    | ▶ Últir<br>₽                                                        |
| Clase<br>Inicio Relación Laboral<br>storial de Puestos Desemp<br>'Puestos<br>'Tipo:                                                                                                    | eñados                                                                                                    | Término                          | )<br><u>Buscar</u>   Ver Todo                                | o Primeri                             | 0 🗐 1 de 1                    | ▶ Últir<br>₽                                                        |
| Clase<br>Inicio Relación Laboral<br>storial de Puestos Desemp<br>'Puestos<br>'Tipo:<br>'Nivel:                                                                                                    | eñados                                                                                                    | Término 🗌                        | ii)<br>Buscar   Ver Todo                                     | o Primen                              | 0 🗐 1 de 1                    | ₽ Últir<br>₽                                                        |
| Clase<br>Inicio Relación Laboral<br>storial de Puestos Desemp<br>'Puestos<br>'Tipo:<br>'Nivel:<br>Esche brisio                                                                                                    | eñados                                                                                                    | Término                          | D<br>Buscar   Ver Todo                                       | o Primer                              | 0 🕙 1 de 1                    | ▶ Úttir<br>₽                                                        |
| Clase<br>Inicio Relación Laboral<br>storial de Puestos Desemp<br>'Puestos<br>'Tipo:<br>'Nivel:<br>Fecha Inicio                                                                                                    | eñados                                                                                                    | Término 🗌                        | Buscar   Ver Tode                                            | o Primer                              | 0 ৰ 1 de 1                    | ▶ Últir<br>₽                                                        |
| Clase<br>Inicio Relación Laboral<br>storial de Puestos Desemp<br>'Puestos<br>'Tipo:<br>'Nivel:<br>Fecha Inicio<br>Historial de Nombramiento<br>Puesto                                                                                |                                                                                                    | Término<br>Fecha Final<br>te el  | Buscar   Ver Todo                                            | o Primero                             | 0 🖪 1 de 1<br>1 de 1          | Úttir     Úttir     Úttir     Úttimo                                |
| Clase<br>Inicio Relación Laboral<br>storial de Puestos Desemp<br>'Puestos<br>'Tipo:<br>'Nivel:<br>Fecha Inicio<br>Historial de Nombramiento<br>Nivel de Nombramiento                                                                 | eriados eriados Q Q Q Q D S Desempeñados duran                                                                                                    | Término<br>Fecha Final te el     | Buscar   Ver Todo                                            | o Primero<br>Primero 1                | 0<br>1 de 1                   | Último                                                              |
| Clase<br>Inicio Relación Laboral<br>storial de Puestos Desemp<br>'Puestos<br>'Tipo:<br>'Nivel:<br>Fecha Inicio<br>Historial de Nombramiento<br>Puesto<br>Nivel de Nombramiento<br>Situación Actual del Pues                          | Q  ig  ig  ig  ig  Q  Q  Q  ig  ig  ig                                                                                                    | Término<br>Fecha Final<br>Ite el | ji)<br>Buscar   Ver Todo                                     | ) Primer                              | 0 💌 1 de 1                    | Último Úttime                                                       |
| Clase Inicio Relación Laboral storial de Puestos Desemp 'Puestos 'Tipo: 'Nivel: Fecha Inicio Historial de Nombramiento Situación Actual del Pues Nombramiento                                                                        | Q  Peřiados  Q  Q  Q  S  S  S  S  S  S  S  S  S  S                                                                                                    | Término<br>Fecha Final<br>te el  | B<br>Buscar   Ver Todo                                       | ) Primero                             | 0 🔍 1 de 1<br>1 de 1<br>1     | <ul> <li>▶ Últir</li> <li>∓</li> <li>Último</li> <li>∓ =</li> </ul> |
| Clase<br>Inicio Relación Laboral<br>storial de Puestos Desemp<br>'Puestos<br>'Tipo:<br>'Nivel:<br>Fecha Inicio<br>Historial de Nombramiento<br>Puesto<br>Nivel de Nombramiento<br>Situación Actual del Pues<br>Nombramiento          | Q Periados Q Q Q Q Q Q Q Q Q Q Q Q Q Q Q Q Q Q Q                                                                                                    | Término<br>Fecha Final<br>te el  | Buscar   Ver Todo                                            | ) Primero                             | 0 < 1 de 1<br>1 de 1<br>1     | È Útim<br>÷                                                         |
| Clase Inicio Relación Laboral storial de Puestos Desemp 'Puestos 'Tipo: 'Nivel: Fecha Inicio Historial de Nombramiento Situación Actual del Puesto Nombramiento Historial de Contratos dura                                          | Q Periodos Q Q Q Q Q Q Q Q Q Q Q Q Q Q Q Q Q Q Q                                                                                                    | Término<br>Fecha Final<br>te el  | Buscar   Ver Todo                                            | ) Primero<br>Primero 1<br>Primero 1   | 0 🗶 1 de 1<br>1 de 1<br>1     | Úttimo<br>Úttimo<br>Uttimo<br>Uttimo                                |
| Clase Inicio Relación Laboral storial de Puestos Desemp 'Puestos 'Tipo: 'Nivel: Fecha Inicio Historial de Nombramiento Situación Actual del Puesto Nombramiento Historial de Contratos dura 'Tipo                                    | Q Periados Q Q Q Q Periados Periados P | Término<br>Fecha Final<br>te el  | Buscar   Ver Todo                                            | ) Primero<br>Primero 1<br>Primero 1   | 0 💌 1 de 1<br>1 de 1<br>1     | Vitimo<br>Útimo<br>Útimo                                            |
| Clase Inicio Relación Laboral storial de Puestos Desenue 'Puestos 'Tipo: 'Nivel: Fecha Inicio Historial de Nombramiento Situación Actual del Pues Nombramiento Historial de Contratos dura 'Tipo 'Vigencia del Contrato              |                                                                                                    | Término<br>Fecha Final<br>te el  | Buscar   Ver Todo                                            | o Primero<br>Primero 1<br>Primero 1   | 0<br>1 de 1<br>1<br>1 de 1    | Último Último Ultimo Ultimo Ultimo Ultimo Ultimo Ultimo             |
| Clase Inicio Relación Laboral storial de Puestos Desenue 'Puestos 'Tipo: 'Nivel: Fecha Inicio Historial de Nombramiento Situación Actual del Pues Nombramiento Historial de Contratos dura 'Tipo 'Vigencia del Contrato              |                                                                                                    | Término<br>Fecha Final<br>te el  | Euscar   Ver Todo Euscar   Ver Todo Euscar   Ver Todo Al:    | o Primero 1<br>Primero 1              | 0  1 de 1 1 1 de 1 1 1 1 de 1 | Útlimo     Útlimo     Útlimo     Útlimo     Útlimo     Útlimo       |
| Clase Inicio Relación Laboral storial de Puestos Desemp 'Puestos 'Tipo: 'Nivel: Fecha Inicio Historial de Nombramiento Situación Actual del Pues Nombramiento Historial de Contratos dura 'Tipo 'Vigencia del Contrato Fecha de Baja |                                                                                                    | Término<br>Fecha Final<br>te el  | Euscar   Ver Todo  Buscar   Ver Todo  Buscar   Ver Todo  Al: | o Primero i<br>Primero i<br>Ptimero i | 0  1 de 1 1 1 de 1            | È Úttimo<br>È Uttimo<br>È =                                         |

Para seleccionar la Organización, es necesario seleccionarla desde el botón de **BUSCAR ESTRUCTURA ORGANIZACIONAL.** Estos datos serán anexados en su registro.

Seleccione las opciones por medio de los catálogos dando clic en el icono para desplegar las opciones a elegir.

Seleccione las fechas solicitadas mediante el icono

Para agregar un nuevo registro o fila es necesario dar clic en el icono de Η , si desea eliminar el

registro o fila creados de clic en el icono

La casilla Adscripción Actual Se activa automáticamente al guardar cambios cuando la fecha de Término de la Relación Laboral no es capturada y éste registro el sistema lo tomará como su Adscripción Actual.

Capture manualmente su Nombramiento completo en la sección Nombramiento.

```
Nombramiento
```

PROFESOR / INVESTIGADOR TITULAR, ETC.

NOTA: los campos con asterisco (\*) son datos requieridos por el sistema, para que la aplicación guarde correctamente los cambios realizados deberá llenar dichas secciones.

| No olvide guardar cambios mediante el botón      | antes de continuar con la |
|--------------------------------------------------|---------------------------|
| captura de datos en alguna otra sección del CVU. |                           |

#### -Investigación y Desarrollo

#### L.G.A.C. Personal

Se refiere a las Líneas de Generación y/o Aplicación del Conocimiento en su área. Ésta sección principalmente aplica para las personas pertenecientes a algún Programa Nacional de Posgrado de Calidad.

En esta página, usted puede registrar la línea de aplicación a sus conocimientos.

Los datos solicitados son: L.G.A.C. (Línea de Generación y/o Aplicación del Conocimiento), al capturarla automáticamente se muestran los datos en las secciones Descripción, Clasificación en Área PECYTI, Estatus, Fecha de Registro, Clasificación de la LGAC. En el caso que su línea no se encuentre puede agregarla a la base de datos en la sección Agregar L.G.A.C. Personal y finalmente debe colocar la Descripción Larga del Perfil de las L.G.A.C. (254 caracteres máximo incluyendo espacios).

| ID Solicitante 293415 ANA BELEN ARRIAGA GALINDO                                                                                                    | L.G.A.C. Personal   | Estancias de Investigación 🍸 Pro        | yectos de Investigación 🏹 Grupos de Investigación 🗎 | D      |
|----------------------------------------------------------------------------------------------------|---------------------|-----------------------------------------|-----------------------------------------------------|--------|
| Inea de Generación y Aplicación del Conocimiento (L.G.A.C.)       Buscar   Ver Todo       Primero       1 de 1       Útir         Buscar L.G.A.C. Personal         Descripción         Clasificación de la PECYTI         Estatus       Fecha de Registro         Clasificación de la LGAC         Descripción         Descripción del Perfil         Descripción Larga del Perfil de las L.G.A.C. (254 caracteres máximo)         Image: Classificación larga del Perfil de las L.G.A.C. (254 caracteres máximo)                                                                                                    | ID Solicitante 2934 | 115 ANA BELEN ARRIAGA G                 | ALINDO                                              |        |
| Intea de Generación y Aplicación del Conocimiento (L.G.A.C.)       Buscar   Ver Todo       Primero (L) 1 de 1 (L) Ultir         Buscar L.G.A.C. Personal       Image: Conocimiento (L.G.A.C.)       Buscar   Ver Todo       Primero (L) 1 de 1 (L) Ultir         Buscar L.G.A.C. Personal       Image: Conocimiento (L.G.A.C.)       Buscar   Ver Todo       Primero (L) 1 de 1 (L) Ultir         Descripción       Estatus       Fecha de Registro       Estatus       Fecha de Registro         Clasificación de la LGAC       Agregar L.G.A.C. Personal       Descripción del Perfil       Descripción Larga del Perfil de las L.G.A.C. (254 caracteres máximo)       Image: Conocimiento (L) (L) (L) (L) (L) (L) (L) (L) (L) (L) |                     |                                         |                                                     |        |
|                                                                                                    | linea de Generacio  | h y Aplicación del Conocimiento (L.G    | i.A.C.) <u>Buscar   Ver Todo</u> Primero 🔍 1 de 1 🕑 | Ultimo |
| Descripción Clasificación en Área PECYTI Estatus Fecha de Registro Clasificación de la LGAC Clasificación de la LGAC  Descripción del Perfil Descripción Larga del Perfil de las L.G.A.C. (254 caracteres máximo)                                                                                                    |                     | Buscar L.G.                             | A.C. Personal                                       | + -    |
| Descripción Clasificación en Área PECYTI Estatus Fecha de Registro Clasificación de la LGAC Agregar L G.A.C. Personal                                                                                                    |                     |                                         |                                                     |        |
| Clasificación en Área PECYTI Estatus Fecha de Registro Clasificación de la LGAC Acrecar L G.A.C. Personal                                                                                                    | Descripción         |                                         |                                                     |        |
| Estatus Fecha de Registro Clasificación de la LGAC  Acrecar L G A C. Personal                                                                                                    | Clasificación en Ái | ea PECYTI                               |                                                     |        |
| Clasificación de la LGAC          Acregar L.G.A.C. Personal         Descripción del Perfil         Descripción Larga del Perfil de las L.G.A.C. (254 caracteres máximo)                                                                                                    | Estatus             |                                         | Fecha de Registro                                   |        |
| Agregar L GA.C. Personal         Descripción del Perfil         Descripción Larga del Perfil de las L.G.A.C. (254 caracteres máximo)                                                                                                    | Clasificación de la | LGAC                                    |                                                     |        |
| Descripción del Perfil Descripción Larga del Perfil de las L.G.A.C. (254 caracteres máximo)                                                                                                    |                     | <u>Agregar L.G.A</u>                    | C. Personal                                         |        |
| Descripción Larga del Perfil de las L.G.A.C. (254 caracteres máximo)                                                                                                    | Descripción del     | Perfil                                  |                                                     |        |
|                                                                                                    | Descripción I       | Larga del Perfil de las L.G.A.C. (254 c | aracteres máximo)                                   |        |
|                                                                                                    |                     |                                         |                                                     |        |
|                                                                                                    |                     |                                         |                                                     |        |
|                                                                                                    |                     |                                         |                                                     |        |
|                                                                                                    |                     |                                         | 0                                                   |        |
|                                                                                                    | 2                   |                                         |                                                     |        |

Para ingresar datos correspondientes a las L.G.A.C., debe ser seleccionado por medio del botón **BUSCAR L. G. A. C. PERSONAL**, donde el sistema le mostrara el sistema de búsqueda para localizar su información.

Ingrese el nombre de su L.G.A.C. y de clic en el botón **Buscar** para que el sistema muestre las opciones relacionadas a los datos ingresados. Para seleccionar la L. G. A. C. es necesario dar clic en la opción **Seleccionar**.

| / Búsqueda de LGA Personal \                     |                                      |                                                          |
|--------------------------------------------------|--------------------------------------|----------------------------------------------------------|
| Búsqueda de LGA P                                | ersonal                              |                                                          |
| 'Descripción LGAC                                |                                      |                                                          |
| TECNOLOGIA                                       |                                      |                                                          |
|                                                  |                                      | Buscar                                                   |
| REGISTROS ENCONTRADOS                            |                                      | Personalizar   Buscar   🏙 Primero 🗄                      |
| Identificador<br>Seleccionar de LGAC<br>Personal | <u>Descripción</u>                   | <u>Clasificación en</u> <u>Esta</u><br>Área PECYTI la L. |
| Seleccionar 10117                                | TECNOLOGIA DE CULTIVO DE EUCALIPTUS  | 6                                                        |
| 2 <u>Seleccionar</u> 10118                       | TECNOLOGIA DEL FRIO EN PANIFICACION  | 6                                                        |
| 3 Seleccionar 10161                              | AGRONOMICA Y TECNOLOGIA DE CULTIVOS  | 6                                                        |
| 4 Seleccionar 10202                              | BIOTECNOLOGIA DE PRODUCTOS NATURALES | 6                                                        |

Si la L.G.A.C. no esta registrada, es necesario ingresar a la opción Agregar L. G. A. C. Personal

|                               |                                 | - |
|-------------------------------|---------------------------------|---|
| Clasificación de la LGAC      | Q                               |   |
| 'Descripción                  |                                 |   |
| *Clasificación en Área PECYTI | Q                               |   |
| *Estatus                      | Activa Fecha de Alta 14/01/2009 |   |
| Guardar Cancelar              |                                 |   |

Seleccione la Clasificación de la LGAC a registrar por medio de los catálogos, de clic en el icono a para desplegar las opciones a elegir. Descripción es un campo de captura manual.

Seleccione la Clasificación del área PECyT a registrar por medio de los catálogos, de clic en el icono para desplegar las opciones a elegir.

| Consultar Clasific          | cación en Área PECYTI                                                      |                        |
|-----------------------------|----------------------------------------------------------------------------|------------------------|
| Nombre del área estratégica | a: Comienza por 💌                                                          |                        |
| Consulta Suprimir Can       | ncelar <mark>Consulta Básica</mark>                                        |                        |
| Resultados de Búsque        | eda                                                                        |                        |
| Ver Todo                    | Primero                                                                    | 🛛 🖪 🖬 🖌 Último         |
| Nombre del área estratégica | a Descripción Larga                                                        |                        |
| 1                           | La información y las comunicaciones                                        |                        |
| 2                           | La biotecnología                                                           |                        |
| 3                           | Los materiales                                                             |                        |
| <u>4</u>                    | El diseño y los procesos de manufactura                                    |                        |
| <u>5</u>                    | La infraestructura y el desarrollo urbano y rural, incluyendo sus aspectos | sociales y económicos. |
| <u>6</u>                    | <u>Otra</u>                                                                |                        |

Estatus será seleccionado del menú emergente que se despliega al dar clic en 🖄. Una vez capturados los campos requeridos de clic en guardar.

La Descripción Larga del Perfil de las L.G.A.C. es un campo de captura de 254 caracteres máximo.

NOTA: los campos con asterisco (\*) son datos requieridos por el sistema, para que la aplicación guarde correctamente los cambios realizados deberá llenar dichas secciones.

No olvide guardar cambios mediante el botón captura de datos en alguna otra sección del CVU.

#### Estancias de Investigación

Se refiere a las Estancias de Investigación, Sabáticas, Académicas, Doctorales y Posdoctorales que ha realizado fuera de su lugar de Adscripción.

En ésta página usted puede registrar sus participaciones en alguna otra institución que no sea la de su Adscripción.

Los datos solicitados son: \*Tipo de Estancia, Estructura Organizacional, las Fechas de Inicio y Fin de la estancia, su L.G.A.C. Personal, la \*L.G.A.C. Institucional y sus Principales Logros.

| stancias de Investigación                                                                          | <u>Buscar</u>   Ver Todo                          | Primero 🗹 1 de 1 🕩 Último                      |
|----------------------------------------------------------------------------------------------------|---------------------------------------------------|------------------------------------------------|
| 'Tipo de Estancia                                                                                  |                                                   | + -                                            |
| BUSCAR ESTRUCTU                                                                                    | RA ORGANIZACIONAL                                 |                                                |
|                                                                                                    |                                                   |                                                |
| Organización                                                                                       |                                                   |                                                |
| 2o. Nivel                                                                                          |                                                   |                                                |
| 3er. Nivel                                                                                         |                                                   |                                                |
| 4o. Nivel                                                                                          |                                                   |                                                |
| 5o. Nivel                                                                                          |                                                   |                                                |
| 60. Nivel                                                                                          |                                                   |                                                |
| 'Fecha de Inicio                                                                                   | *Fecha Final                                      | B                                              |
| Relacione las Líneas de Generación y /<br>personales como alguna de las registrada<br>corresponda. | Aplicación del Conocin<br>as por su Institución ( | niento (L.G.A.C) tanto<br>de Adscripción según |
| L.G.A.C. Personal                                                                                  |                                                   |                                                |
| *L.G.A.C. Institucional                                                                            |                                                   |                                                |
| Principales Logros <u>Bu</u>                                                                       | <mark>uscar</mark>   Ver Todo Prim                | ero 🖪 1 de 1 🕩 Último                          |
| 'Logros                                                                                            |                                                   | <b>+ -</b>                                     |
|                                                                                                    |                                                   |                                                |

📕 Guardar)

Para seleccionar la Organización, es necesario seleccionarla desde el botón de **BUSCAR ESTRUCTURA ORGANIZACIONAL.** Estos datos serán anexados en su registro.

Seleccione las opciones por medio de los catálogos dando clic en el icono para desplegar las opciones a elegir.

| Seleccione las fechas solicitadas mediante el icono                                                                                                    |
|----------------------------------------------------------------------------------------------------|
| Para agregar un nuevo registro o fila es necesario dar clic en el icono de Η, si desea eliminar el                                                                          |
| registro o fila creados de clic en el icono                                                                                                    |
| NOTA: los campos con asterisco (*) son datos requieridos por el sistema, para que la aplicación guarde correctamente los cambios realizados deberá llenar dichas secciones. |
| No olvide guardar cambios mediante el botón antes de continuar con la captura de datos en alguna otra sección del CVU.                                                      |

#### Proyectos de Investigación

Se refiere a proyectos realizados que conlleven investigaciones o bien a la realización de actividades de consultoría en los que ha participado.

En ésta página usted puede registrar sus Proyectos de Investigación individuales o en grupo y/o Consultorías.

Los datos solicitados son: \*Tipo del proyecto, \*Título del proyecto, Estructura Organizacional, las Fechas de Inicio y Fin del proyecto, \*L.G.A.C. Personal, la \*L.G.A.C. Institucional, su Área de Conocimiento, en la sección Personas Participantes podrá ingresar el \*Registro de CVU, el \*Tipo de Participante y el \*Tipo de participación de las miembros que colaboraron en el proyecto, en la sección Otras Empresas o Instituciones Participantes deberá localizar la Estructura Organizacional si es el caso que otras Instituciones hayan colaborado y finalmente en la sección Principales Logros seleccione los Logros obtenidos o el producto final del proyecto y/o consultoría.

| ∫ L.G.A.C. Personal Ŷ Estancia | as de Investigación 🍸 | Proyectos de Investigaci | ón ∖ Gru | pos de Investigació | in 👌 D     |
|--------------------------------|-----------------------|--------------------------|----------|---------------------|------------|
| ID Solicitante 293415          |                       |                          |          |                     |            |
| Proyectos de Investigación / ( | Consultoría           | <u>Buscar</u>   \        | /er Todo | Primero 🛃 1 de      | 1 🕑 Último |
| ^Tipo de Proyecto              | Q                     |                          |          |                     | + -        |
| *Título Proyecto               |                       |                          |          |                     |            |
|                                | BUSCAR ESTRU          | CTURA ORGANIZACIONAI     | -        |                     |            |
|                                |                       |                          |          |                     |            |
| Organización                   |                       |                          |          |                     |            |
| 2o. Nivel                      |                       |                          |          |                     |            |
| 3er. Nivel                     |                       |                          |          |                     |            |
| 4o. Nivel                      |                       |                          |          |                     |            |
| 50. Nivel                      |                       |                          |          |                     |            |
| 60. Nivel                      |                       |                          |          |                     |            |
| *Fecha Inicio                  | B                     | *Fecha Final             |          | Ħ                   |            |
| *L.G.A.C. Personal             | Q                     |                          |          |                     |            |
| *L.G.A.C. Instituciona         |                       |                          |          |                     |            |

|                               | BUSCAR AREA DEL CON | OCIMIENTO                |                           |
|-------------------------------|---------------------|--------------------------|---------------------------|
| Campo                         |                     |                          |                           |
| Disciplina                    |                     |                          |                           |
| Subdisciplina                 |                     |                          |                           |
| Personas Participantes        |                     | <u>Buscar</u>   Ver Todo | Primero 🖪 1 de 1 🕨 Último |
| 'Registro de CVU              | Q                   |                          | +                         |
| *Tipo Participante            | Q                   |                          |                           |
| *Tipo de Participación        | ٩                   |                          |                           |
|                               |                     |                          |                           |
| Otras Empresas o Institucione | s Participantes     | <u>Buscar</u>   Ver Todo | Primero 🗹 1 de 1 🕩 Último |
|                               | BUSCAR ESTRUCTURA   | ORGANIZACIONAL           | +                         |
| Organización                  |                     |                          |                           |
| 20. Nivel                     |                     |                          |                           |
| 3er. Nivel                    |                     |                          |                           |
| 4o. Nivel                     |                     |                          |                           |
| 50. Nivel                     |                     |                          |                           |
| 6o. Nivel                     |                     |                          | 1                         |
|                               |                     |                          |                           |
| Principales Logros            |                     | <u>Buscar</u>   Ver Todo | Primero 🗹 1 de 1 🕩 Último |
| 1                             |                     |                          |                           |

Para seleccionar el área de conocimiento, es necesario dar clic en el botón de **BUSCAR AREA DE CONOCIMIENTO.** Estos datos serán anexados en su registro.

Para seleccionar la Organización, es necesario seleccionarla desde el botón de **BUSCAR ESTRUCTURA ORGANIZACIONAL.** Estos datos serán anexados en su registro.

| Seleccione las opciones por medio de los catálogos dando clic en el icono | <br>oara desplegar las |
|---------------------------------------------------------------------------|------------------------|
| opciones a elegir.                                                        |                        |

 $\bigcirc$ 

| Seleccione las fechas solicitadas mediante el icono                                                                                                    |
|----------------------------------------------------------------------------------------------------|
| Para agregar un nuevo registro o fila es necesario dar clic en el icono de Η , si desea eliminar el                                                                         |
| registro o fila creados de clic en el icono                                                                                                    |
| NOTA: los campos con asterisco (*) son datos requieridos por el sistema, para que la aplicación guarde correctamente los cambios realizados deberá llenar dichas secciones. |
|                                                                                                    |

| No olvide guardar cambios mediante el botón captura de datos en alguna otra sección del CVU. | antes de continuar con la |
|----------------------------------------------------------------------------------------------|---------------------------|
|                                                                                              |                           |

#### Grupos de Investigación

Se refiere a participaciones en Grupos de Investigación reconocidos o avalados.

En esta página deberá informar si usted pertenece o participa en algún grupo de investigación.

Los datos solicitados son: \*Nombre del Grupo de Investigación, \*Fecha de Creación, \*L.G.A.C. Personal, la \*L.G.A.C. Institucional (al seleccionar estas líneas se mostrará en pantalla el Programa Registrado), Estructura Organizacional, en la sección Personas Participantes del Grupo de Investigación podrá ingresar el \*Registro de CVU, el \*Tipo de Participante y el \*Tipo de participación de los miembros que colaboraron en el grupo de investigación, en la sección Logros seleccione los Logros obtenidos o el producto final del grupo de investigación, ingrese manualmente el Impacto / Productividad [254 caracteres incluyendo espacios] (beneficios o resultados que ha tenido el proyecto), la Vinculación con el Sector Productivo (qué relación tiene el grupo con el sector productivo), la Vinculación con el Sector Social (qué relación tiene el grupo con el sector social), Colaboración (otras colaboraciones) y Administración (quién administra el grupo).

| C. Personal 🍸 Estancia                         | as de Investigación 🍸 F                           | Proyectos de Investigación 🍸                               | Grupos de Investigación                |
|------------------------------------------------|---------------------------------------------------|------------------------------------------------------------|----------------------------------------|
| plicitante 293415                              | ANA BELEN ARRIAG                                  | A GALINDO                                                  |                                        |
| de Investigación                               |                                                   | <u>Buscar  </u> Ver Too                                    | lo 🛛 Primero 🖪 1 de 1 🕨 Ú              |
| *Nombre del Grupo de In                        | vestigación                                       |                                                            |                                        |
| *Fecha de Creación                             | <b>1</b>                                          |                                                            |                                        |
| Relacione las Líneas<br>como alguna de las reg | de Generación y Aplic<br>gistradas por su Institu | ación del Conocimiento (L.<br>ción de Adscripción según ce | G.A.C) tanto personales<br>prresponda. |
| L.G.A.C. Personal                              | Q                                                 |                                                            |                                        |
| L.G.A.C. Institucional                         | Q                                                 |                                                            |                                        |
| Programa Registrado:                           |                                                   |                                                            |                                        |
|                                                | BUSCAR ESTRUCTU                                   | RA ORGANIZACIONAL                                          |                                        |
|                                                |                                                   |                                                            |                                        |
| Organización                                   |                                                   |                                                            |                                        |
| 20. Nivel                                      |                                                   |                                                            |                                        |
| 3er. Nivel                                     |                                                   |                                                            |                                        |
| 4o. Nivel                                      |                                                   |                                                            |                                        |
| 50. Nivel                                      |                                                   |                                                            |                                        |
|                                                |                                                   |                                                            |                                        |

| Personas Participantes del Grupo de Investigación | <u>Buscar  </u> Ver Todo | Primero 🛃 1 de 1 🕨 | Último |
|---------------------------------------------------|--------------------------|--------------------|--------|
| 'Registro de CVU                                  |                          |                    | +      |
| ATino Participante                                |                          |                    |        |
|                                                   |                          |                    |        |
| *Tipo de ParticipaciónQ                           |                          |                    |        |
| ogros                                             | Buscar I Ver Todo        | Primero 🛃 1 de 1 🖸 | Último |
|                                                   |                          |                    | +      |
|                                                   |                          |                    |        |
| Relacionado con la colaboración y publicació      | n en medio acadé         | micos              |        |
| mpacto / Productividad:                           |                          |                    |        |
|                                                   |                          |                    | *      |
| Vinculación con el Contes Desduction              |                          |                    |        |
| vinculación con el Sector Productivo              |                          |                    | *      |
|                                                   |                          |                    | (W)    |
| Vinculación con el Sector Social                  |                          |                    |        |
|                                                   |                          |                    | v      |
| Colaboración                                      |                          |                    |        |
|                                                   |                          |                    | V      |
| Administración                                    |                          |                    |        |
|                                                   |                          |                    | ×      |
|                                                   |                          |                    |        |

Para seleccionar la Organización, es necesario seleccionarla desde el botón de **BUSCAR ESTRUCTURA ORGANIZACIONAL.** Estos datos serán anexados en su registro.

Seleccione las opciones por medio de los catálogos dando clic en el icono para desplegar las opciones a elegir.

Seleccione las fechas solicitadas mediante el icono 🛐

Para agregar un nuevo registro o fila es necesario dar clic en el icono de 📩 , si desea eliminar el

registro o fila creados de clic en el icono

NOTA: los campos con asterisco (\*) son datos requieridos por el sistema, para que la aplicación guarde correctamente los cambios realizados deberá llenar dichas secciones.

No olvide guardar cambios mediante el botón antes de continuar con la captura de datos en alguna otra sección del CVU.

#### Desarrollo Tecnológico

Se refiere a proyectos que tienen como producto principal la creación o mejora de un proceso productivo, producto o servicio.

En esta página deberá registrar si ha realizado desarrollos tecnológicos o ha participado en desarrollos.

Los datos solicitados son: \*Tipo de Desarrollo, \*Nombre del Desarrollo, en la sección Etapas puede capturar la \*Etapa del desarrollo, \*Costo, \*Fecha Inicial y Final, en \*Hrs Hombre capture las horas que ha empleado en la elaboración de la etapa del desarrollo, \*Documento de Respaldo, seleccione si de dicho desarrollo en particular ha tenido apoyo por el Consejo, L.G.A.C. Personal, la L.G.A.C. Institucional, en la sección Personas Participantes en el Desarrollo Tecnológico podrá ingresar el \*Registro de CVU, el \*Tipo de Participante y el \*Tipo de participación de los miembros que colaboraron en el desarrollo, Estructura Organizacional, en la sección Logros seleccione los Logros obtenidos o el producto final del desarrollo, el \*Objetivo del Desarrollo y el \*Grado de Innovación y Trascendencia es un campo de captura manual (254 caracteres máximo), en la sección Mecanismo de Transferencia el Tipo, A quien fue Transferido, el País, Explotación, el Monto Anual de Venta, Volumen de Producción, el Número de Empleos Directos y Número de Empleos Indirectos son campos de captura manual.

| Estancias de investiga                                                                                                    | ción Υ Proyectos de Investigación Υ Grupos | de Investigación y Desarrollo Fecnologio                 |
|----------------------------------------------------------------------------------------------------|--------------------------------------------|----------------------------------------------------------|
| Solicitante 293415                                                                                                    | ANA BELEN ARRIAGA GALINDO                  |                                                          |
| sarrollo Tecnológico                                                                                                    | Bu                                         | scar   Ver Todo 💿 Primero 🗹 1 de 1 🕩 Ú                   |
| fipo de Desarrollo<br>Nombre del Desarrollo                                                                                                    | <u>م</u>                                   |                                                          |
| tapas                                                                                                    | <u>Buscar</u>   Ve                         | r Todo 🛛 Primero 🗹 1 de 1 🕨 Último                       |
| 'Etapa                                                                                                    | <u>a</u>                                   | *Costo                                                   |
|                                                                                                    |                                            | 'Hrs                                                     |
| 'Fecha Inicial                                                                                                    | 별 'Fecha Final <mark>1</mark>              | Hombre                                                   |
| 'Fecha Inicial<br>Documento de Respal<br>;Recibió apoyo de algu                                                                                                    | Io programa del CONACYT?                   | Hombre                                                   |
| recha inicial<br>Documento de Respal<br>;Recibió apoyo de algú<br>L.G.A.C. Personal                                                                                                    | Io                                         | Hombre                                                   |
| Pecha Inicial<br>Documento de Respal<br>Recibió apoyo de algu<br>L.G.A.C. Personal<br>L.G.A.C. Institucional                                                                                | Io In fondo o programa del CONACYT?        | Hombre                                                   |
| Pecha Inicial<br>Documento de Respal<br>"Recibió apoyo de algú<br>L.G.A.C. Personal<br>L.G.A.C. Institucional<br>Personas Participante<br>Tecnológico                                       | Io Programa del CONACYT?                   | Hombre<br>Sí O No O<br>er Todo Primero 🗹 1 de 1 🕨 Último |
| Pecha Inicial<br>Documento de Respal<br>Recibió apoyo de algu<br>L.G.A.C. Personal<br>L.G.A.C. Institucional<br>Personas Participant<br>Tecnológico                                         |                                            | Hombre<br>Si O No O<br>er Todo Primero I 1 de 1 D Último |
| Techa Inicial<br>Documento de Respal<br>Recibió apoyo de algú<br>L.G.A.C. Personal<br>L.G.A.C. Institucional<br>Personas Participanto<br>Tecnológico<br>'Registro CVU<br>'Tipo Participante |                                            | Hombre                                                   |

|                | Otras Instituciones o Empresas Participantes 🛛 🛛 Buscar I Ver Todo 🛛 Primero 🔍 1 de 1 🕑 Último |
|----------------|------------------------------------------------------------------------------------------------|
|                | BUSCAR ESTRUCTURA ORGANIZACIONAL                                                               |
|                |                                                                                                |
|                | Organización                                                                                   |
|                | 2o. Nivel                                                                                      |
|                | 3er. Nivel                                                                                     |
|                | 4o. Nivel                                                                                      |
|                | 50. Nivel                                                                                      |
|                |                                                                                                |
|                | Logros Buscar   Ver Todo Primero 🗐 1 de 1 🕨 Último                                             |
|                |                                                                                                |
|                |                                                                                                |
|                | 'Objetivo del Desarrollo (254 caracteres máximo)                                               |
|                |                                                                                                |
|                | 'Grado de Innovación y Trascendencia (254 caracteres máximo)                                   |
|                |                                                                                                |
|                | Mecanismo de Transferencia <u>Buscar</u>   Ver Todo Primero 🗹 1 de 1 🗈 Último                  |
|                | TipoQ                                                                                          |
|                | A quiến fue transferido 📃 🔍                                                                    |
|                | País Q                                                                                         |
|                | Explotación                                                                                    |
|                | Monto Anual de Venta Volumen de Producción                                                     |
|                | Numero de Empleos Numero de Empleos Indirectos                                                 |
|                | Directos                                                                                       |
|                |                                                                                                |
| Para seleccion | nar la Organización, es necesario seleccionarla desde el botón de BUSCAR                       |
| ESTRUCTUR      | A ORGANIZACIONAL. Estos datos serán anexados en su registro.                                   |
|                |                                                                                                |
| Seleccione las | opciones por medio de los catalogos dando cilo en el icono 👘 para desplegar las                |
|                | 3                                                                                              |
| Seleccione las | s fechas solicitadas mediante el icono 🤨                                                       |

Para agregar un nuevo registro o fila es necesario dar clic en el icono de +, si desea eliminar el

registro o fila creados de clic en el icono

NOTA: los campos con asterisco (\*) son datos requieridos por el sistema, para que la aplicación guarde correctamente los cambios realizados deberá llenar dichas secciones.

| No olvide guardar cambios mediante el botón   | 🔡 Guardar) | antes de continuar con la |
|-----------------------------------------------|------------|---------------------------|
| captura de datos en alguna otra sección del C | VU.        |                           |

#### -Propiedad Intelectual

#### Patentes

Se refiere a productos, procesos o ideas que han sido presentadas a una oficina nacional o internacional para su registro.

En esta página debe colocar los datos de algún producto, tecnología o investigación patentada.

Los datos solicitados son: Tipo de participación (Inventor o Co-Inventor), País, \*Nombre de la Patente, \*Estado de la Patente, \*Tipo Patente, \*Número de Solicitud o Registro, Expediente, Clasificación Internacional, la Fecha de Presentación y Concesión, \*Resumen que es un campo de captura manual, Explotación Industrial y de ser el caso indicar Quién lo explota y finalmente en la sección Otro (s) País (es) donde Registró la Patente debe seleccionar dicho País de ser el caso.

| Patentes V Derechos de Au                    | itor 🌾 Desarrollo de Software 🔪 |                          |                  |            |
|----------------------------------------------|---------------------------------|--------------------------|------------------|------------|
| D Solicitante 293415                         | ANA BELEN ARRIAGA GALINDO       |                          |                  |            |
| tentes                                       |                                 | <u>Buscar</u>   Ver Todo | Primero 🛃 1 de 4 | ı 🕑 Último |
|                                              | Tipo Parti                      | cipación                 |                  | + -        |
|                                              | Inventor                        | 🗌 Co-In                  | ventor           |            |
| País                                         | Q                               |                          |                  |            |
| Nombre de la Patente                         |                                 |                          |                  | < >        |
| Estado de la Patente                         | ٩                               |                          |                  |            |
| Tipo Patente                                 | Q                               |                          |                  |            |
| Número de Solicitud o Registr                | •                               |                          |                  |            |
| Expediente                                   |                                 |                          |                  |            |
| Clasificación Internacional                  |                                 |                          |                  |            |
| Fecha de Presentación                        |                                 |                          |                  |            |
| Fecha de la Concesión                        | 1                               |                          |                  |            |
| Resumen                                      |                                 |                          |                  | ~          |
| Explotación Industrial                       |                                 |                          |                  |            |
| ¿Quién lo explota?                           |                                 |                          |                  |            |
| )<br>)tro (s) País (es) dond <u>e Regist</u> | ro la Patente                   | Buscar I Ver Todo        | Primero 🖪 1 de 1 | ▶ Última   |
| País Q                                       |                                 |                          |                  | + -        |
|                                              |                                 |                          |                  |            |
|                                              |                                 |                          | -                | <b>.</b>   |

Seleccione las opciones por medio de los catálogos dando clic en el icono para desplegar las opciones a elegir.

Seleccione las fechas solicitadas mediante el icono

Para agregar un nuevo registro o fila es necesario dar clic en el icono de Η, si desea eliminar el

registro o fila creados de clic en el icono

NOTA: los campos con asterisco (\*) son datos requieridos por el sistema, para que la aplicación guarde correctamente los cambios realizados deberá llenar dichas secciones.

No olvide guardar cambios mediante el botón Guardar captura de datos en alguna otra sección del CVU. antes de continuar con la